## CONSIGNES INSCRIPTIONS EN LIGNE

<u>Assurez-vous d'avoir à votre disposition les éléments à joindre à l'inscription avant de procéder à</u> votre inscription. Toute inscription incomplète sera refusée et vous devrez recommencer.

Ci-dessous les différentes étapes :

① Connectez-vous sur notre site internet www.vaillantesdelamarne.com

② Accédez aux inscriptions en ligne par le bandeau en haut à droite

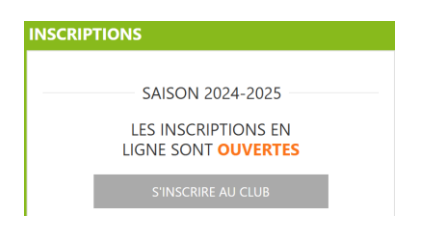

③ Compléter le formulaire <u>au nom de l'adhérent</u>.

④ Certificat médical/questionnaire de santé : <u>OBLIGATOIRE</u> pour tous sauf les personnes sans activité.

Particularité individuelle selon le cas : 3 types de situation différentes

*Situation 1* - Vous devenez majeur en 2024 OU vous êtes majeur <u>en section compétition</u> et votre dernier certificat date de + 3 ans vous devez renouveler votre certificat médical

il faudra le télécharger en cliquant sur le bouton (Browse) et indiquer la date à laquelle il a été établi dans le cadre prévu à cet effet.

| Certificat médical : | Note : Si vous êtes dans le cadre du renouve<br>Questionnaire de santé. | ellement d'une licence, vous pouvez répon | dre au |
|----------------------|-------------------------------------------------------------------------|-------------------------------------------|--------|
|                      | Choisir un fichier                                                      | $\frown$                                  | Browse |
|                      | Date du certificat médical :                                            | $\bigcirc$                                |        |
|                      |                                                                         |                                           |        |

*Situation 2* - Vous êtes mineur, majeur, en activité loisir ou non concerné par la situation 1, vous devez simplement répondre au questionnaire de santé en cliquant à l'endroit indiqué

Certificat médical :

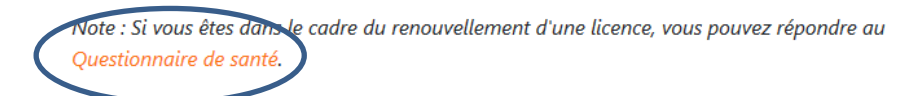

Browse

*Situation 3* - Vous ne pratiquez pas d'activité (monitrices, juges, membre du comité) Vous n'avez rien à compléter dans cette partie

④ OBLIGATOIRE Pour les sections GS et GRS vous devez télécharger la photo de taille identité pour la licence en cliquant sur le bouton Broswe :

Photo d'identité :

Choisir un fichier

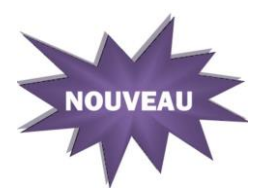

⑤ Le choix de la section (Eveil de l'enfant, Gym Sénior, GRS ou GS) est plus détaillé.

Avec choix de la tranche d'âge pour éviter les erreurs et l'ajustement du montant de la cotisation

| Choix de la section * :       | GYMNASTIQUE RYTHMIQUE | ~     |
|-------------------------------|-----------------------|-------|
|                               |                       |       |
| CATEGORIE / FONCTION :        | - Choisir -           | ~     |
|                               |                       |       |
| Assurance :                   | - Choisir -           | ~     |
|                               |                       |       |
| GYMNASTIQUE RYTHMIQUE Détails | (                     | €00.0 |
|                               |                       |       |

Détail des tarifs par tranche d'âge ou fonction. Bien cocher une fois le choix fait

<sup>©</sup> Finaliser votre inscription <u>en allant jusqu'au bout des 4 écrans</u>.

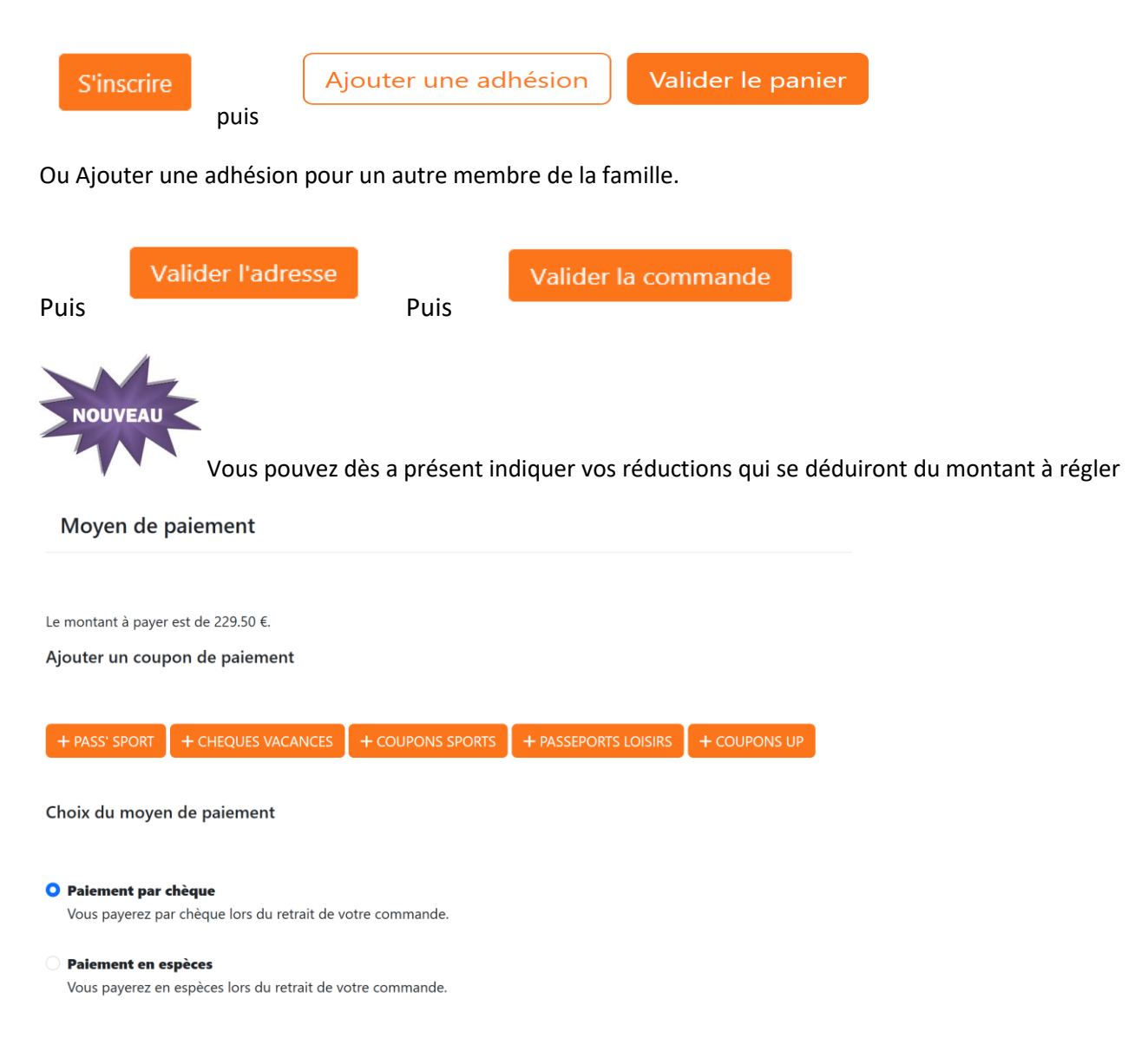

La fonction paiement par CB directement sur le site est disponible.

Votre inscription est terminée. Vous allez recevoir un mail de confirmation de dépôt de votre inscription sur le site, puis un autre mail une fois qu'elle sera validée par l'association.